## How the Admin can Provision a New User

| 4        | Sendit Certified   | ≡    |             | Q Search mail |               | ×                                   | ? |       | 0 | Ð |
|----------|--------------------|------|-------------|---------------|---------------|-------------------------------------|---|-------|---|---|
|          |                    | 🗖 Se | ecure Inbox | (             |               |                                     |   |       |   |   |
|          | New Email          |      |             | From          | Subject       | Dessived                            |   | Actio |   |   |
|          | Dashboard          |      |             | FIOIII        | Subject       | Received                            |   | Actio | " |   |
| •        | Secure Package 🗸 🗸 |      | A           | Robert Downey | FW:test       | 09/22/2021 06:34:24 PM Asia/Karachi | e | :     | Î |   |
| 0        | Secure Vault       |      | A           | Robert Downey | test          | 09/22/2021 04:50:35 PM Asia/Karachi | e | :     | Î |   |
|          |                    |      | R           | Sai Maheshwar | RE:Esign demo | 09/21/2021 03:39:45 PM Asia/Karachi | e | :     | Î |   |
|          | Secure Indox       |      | w           | William Smith | test          | 09/20/2021 08:59:01 AM Asia/Karachi |   | :     |   |   |
| <b>.</b> | Contact            |      | w           | William Smith | test          | 09/17/2021 04:47:45 PM Asia/Karachi |   | :     | Î |   |
| \$       | Options 🔨          |      | A           | Robert Downey | test          | 09/16/2021 02:32:05 PM Asia/Karachi | e | :     | Î |   |
| θ        | Account Settings   |      | A           | Robert Downey | test          | 09/16/2021 02:22:58 PM Asia/Karachi | e | :     | Î |   |
| Ħ        | Admin Settings     |      | A           | Robert Downey | RE: Test      | 09/16/2021 10:23:59 AM Asia/Karachi | e | :     | Î |   |
| Ŧ        | Downloads & Tools  |      | A           | Robert Downey | Test          | 09/15/2021 10:50:41 AM Asia/Karachi |   | :     | Î |   |
| €        | Logout             |      |             | Carl Rock     | Test          | 09/13/2021 11:33:40 AM Asia/Karachi | e | :     | Î |   |

→ Log into your SenditCertified account and on the side menu click on the "**Options**" and select "**Admin Settings**".

| T                                                                 | Sendit Certified                                                                               | =                                          |                                          | ?                                     | M 🔊 |  |
|-------------------------------------------------------------------|------------------------------------------------------------------------------------------------|--------------------------------------------|------------------------------------------|---------------------------------------|-----|--|
|                                                                   |                                                                                                | 🗈 Admin Settings                           |                                          |                                       |     |  |
|                                                                   | New Email                                                                                      |                                            |                                          |                                       |     |  |
| ::                                                                | Dashboard                                                                                      | Company Information User Accounts          | Secure Inboxes Outlook Add-In Settings   |                                       |     |  |
| •                                                                 | Secure Package 🗸 🗸                                                                             | Company Logo                               |                                          | Default User Security Image           |     |  |
| 0                                                                 | Secure Vault                                                                                   |                                            |                                          |                                       |     |  |
| 2                                                                 | Secure Inbox                                                                                   |                                            |                                          | 2                                     |     |  |
| •                                                                 | Contacts 🗸 🗸                                                                                   |                                            |                                          |                                       |     |  |
| \$                                                                | Options 🔨                                                                                      | Upload Company Logo                        | Upload User Secu                         | rity Image                            |     |  |
| 8                                                                 | Account Settings                                                                               | CHOOSE FILE                                | CHOOSE FILE                              |                                       |     |  |
|                                                                   | Admin Settings                                                                                 | Company *                                  | Division                                 | Department                            |     |  |
| Ŧ                                                                 | Downloads & Tools                                                                              | NZT                                        | Enter Division                           | Enter Department                      |     |  |
| €                                                                 | Logout                                                                                         | Street Address 1                           | Street Address 2                         | Country *                             |     |  |
| <ul> <li>♥</li> <li>●</li> <li>■</li> <li>●</li> <li>●</li> </ul> | Options     A       Account Settings       Admin Settings       Downloads & Tools       Logout | CHOOSE FILE Company * NZT Street Address 1 | Division Enter Division Street Address 2 | Department Enter Department Country * |     |  |

→ Once you are in "Admin Settings" page select "User Accounts" tab.

| T        | Sendit Certified  | ≡                    |                 |                                        |        | ? 🚺 🗉       |
|----------|-------------------|----------------------|-----------------|----------------------------------------|--------|-------------|
|          |                   | Admin Settings       |                 |                                        |        |             |
|          | New Email         |                      |                 |                                        |        |             |
| -=       | Dashboard         | Company Information  | User Accounts   | Secure Inboxes Outlook Add-In Settings |        |             |
| -        |                   | Account Information  | List            |                                        |        | Create User |
| V        | Secure Package 🗸  | Allowed User         |                 |                                        |        |             |
| 0        | Secure Vault      | Maximum: 5 Active: 6 | Purchase Add On |                                        |        |             |
| 2        | Secure Inbox      |                      |                 |                                        | 0      |             |
| <b>:</b> | Contacts 🗸        |                      |                 |                                        | ~      | ·           |
| \$       | Options 🔨         | First Name           | Last Name       | Email Address                          | Status | Actions     |
| θ        | Account Settings  | Johann               | Hill            | zpingo01@risaumami.art                 | Active | 10          |
| E.       | Admin Settings    | Johann               | Hill            | zpingo01@risaumami.art                 | Active | 1 5         |
|          | Downloads & Tools | Gvain                | walton          | lsaatycomu@gmailwe.com                 | Active | 1 5         |
| Ť        | La saut           | Gvain                | walton          | lsaatycomu@gmailwe.com                 | Active | 1 5         |
| Ð        | Logout            | Brad                 | smith           | htarek.abeed6@gmailwe.com              | Active | 1 5         |

→ Once you are in "User Accounts" click on the "Create User" button to create user.

| 1  | Sendit Certified   |                                                                          | ?      |          | € |
|----|--------------------|--------------------------------------------------------------------------|--------|----------|---|
|    |                    | E Admin Settings                                                         |        |          |   |
|    | New Email          |                                                                          |        |          |   |
| :: | Dashboard          | Company Information User Accounts Secure Inboxes Outlook Add-In Settings |        |          |   |
| Ð  | Secure Package 🗸 🗸 | Account Information                                                      |        |          |   |
| 0  | Secure Vault       | First Name * Last Name * Ben Mathew                                      |        |          |   |
|    | Secure Inbox       | Login Information                                                        |        |          |   |
| :  | Contacts 🗸         | Email Address * O Confirm Email Address *                                |        |          |   |
| \$ | Options 🔨          | 1dannis@emailbooox.gq 1dannis@emailbooox.gq                              |        |          |   |
| θ  | Account Settings   | Phone Number *                                                           |        |          |   |
| I≣ | Admin Settings     | +1 V 8754685865                                                          |        |          |   |
| Ŧ  | Downloads & Tools  |                                                                          | Cancel | Add User |   |
| €  | Logout             | Account Information List                                                 |        |          | 2 |

→ A window will open and you need to fill the information in all fields and then click on the "Add User" button.

| 8  | ≡                     |                        |                                | Success!     | <b>~</b> <del>~</del> <del>~</del> <del>~</del> |
|----|-----------------------|------------------------|--------------------------------|--------------|-------------------------------------------------|
|    | Admin Settings        |                        |                                | User account | added successfully                              |
|    |                       |                        |                                |              |                                                 |
| :: | Company Information   | User Accounts Secure I | nboxes Outlook Add-In Settings |              |                                                 |
| •  | Account Information L | ist                    |                                |              | Create User                                     |
|    | Allowed User          |                        |                                | •            |                                                 |
| •  | Maximum: 6 Active: 8  | Purchase Add On        |                                |              |                                                 |
| 8  |                       |                        |                                | Q            | ē III 😤                                         |
| •  | First Name            | Last Name              | Email Address                  | Status       | Actions                                         |
| \$ | Ben                   | Mathew                 | 1dannis@emailbooox.gq          | Active       | 10                                              |
|    | Andrew                | Adam                   | 4naseryemeneo@codip.site       | Active       | 1 5                                             |
| 0  | Johann                | HIII                   | zpingo01@risaumami.art         | Active       | 1 5                                             |
| ▦  | Johann                | Hill                   | zpingo01@risaumami.art         | Active       | 1                                               |
|    | Gvain                 | walton                 | lsaatycomu@gmailwe.com         | Active       | 1 5                                             |

→ Notice the user is created and a success message is shown as "User account added successfully".